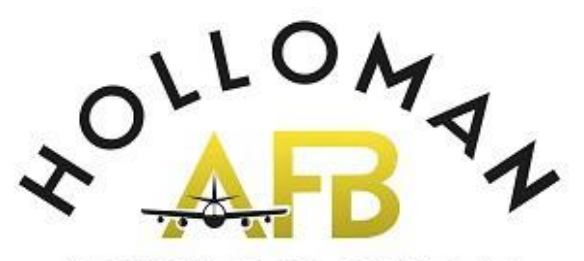

EDUCATION CENTER

## **Initial and Refresher Memorandum of Understanding (MOU)**

# Watch our video on YouTube at

### https://youtu.be/Fo9qjAhib2o

Or go to YouTube and search for "Air Force TA Briefing"

By checking applicable boxes and signing you are acknowledging that you have viewed the video for INITIAL/REFRESHER counseling provided by the Holloman Education Center. If you are unclear on your duties and responsibilities they are outlined in DAFI 36-2670 ch 6.

#### PLEASE CHECK ALL BOXES BELOW AFTER BRIEFING COMPLETION, SIGN, AND DATE THE FORM

New MilTA users: Complete a Mandatory Career Path Decide report (link is below) and upload to your AFVECaccount. Email the org box to request or decline CPD counseling.https://www.careerpathdecide.orgCredit transfer requirements and limitations Accreditation types; national vs regional Discussed on-base school optionsMilTA benefits eligibility, responsibilities, requirements, uses, procedures, and prohibitionsDifferent types of classes and learning platformsHow to create an education goalDiscussed evaluated degree plans vs. unevaluated degree plans and their limitationsDiscussed other funding sources; GI Bill, FAFSA, and scholarshipsForeign transcript evaluationsDiscussed AFVEC procedures and responsibilities on keeping records current\*\*\*(Enlisted Members only) Explained CCAF degree requirementsCCAF credits earned and applicationHow to access CCAF progress report

CCAF graduation requirement

\*\*<u>CCAF Instructors ONLY</u> - If you are a CCAF Instructor check this box and proceed to the Education Center for your CCAF Contract and TA Funding Request. You are not authorized MilTA, the Education Center is responsible for Issuing funding for you.

| Print Name | (Last, First, | Middle | Initial) |
|------------|---------------|--------|----------|
|------------|---------------|--------|----------|

Signature

Date

(Military Email Address)

Email completed form to this email address: 49fss.fsde.educationoffice@us.af.mil

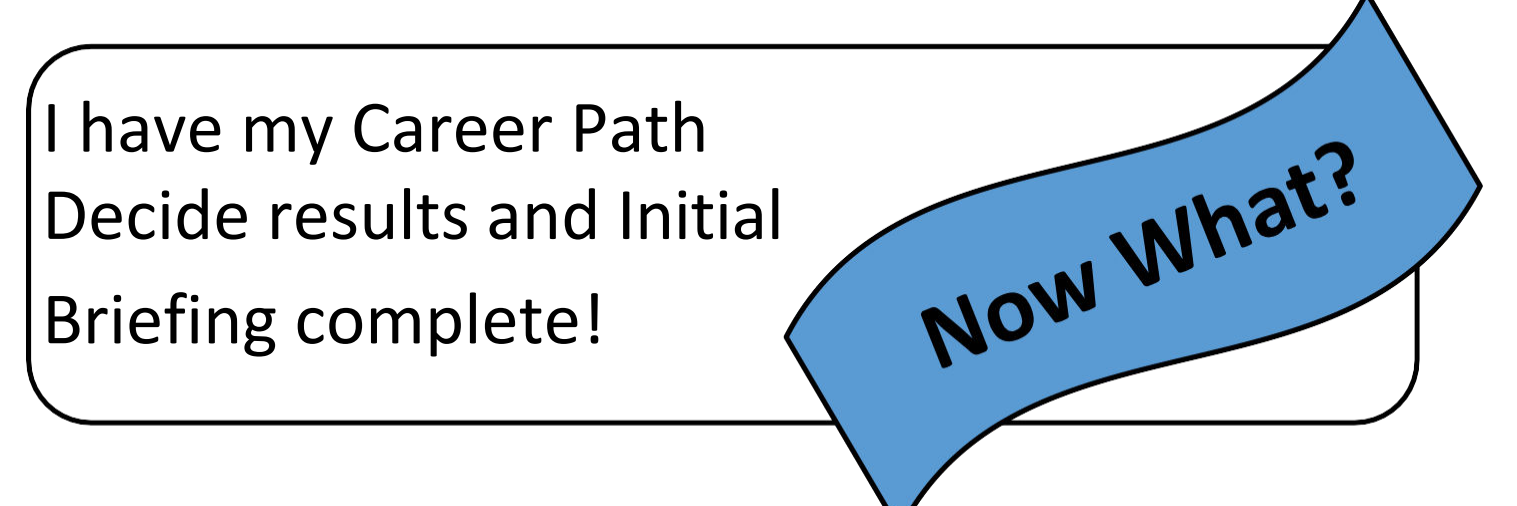

# **Follow Steps 1-6**

- To get started with MilTA, upload your Career Path Decide results to your AFVEC account. Additionally, you can either email the office for CPD counseling or request to decline it. <u>https://www.careerpathdecide.org</u>
- 2. Email completed Initial/Refresher MOU to the Education Center, and the Education Center will proceed to update your record and unlock your AFVEC account.
- 3. Find a School
  - You can find a school by Occupation, Location, and/or Major at <u>https://careerpathdecide.usalearning.gov/career-planning/quick-match</u>
  - You can find a school that accepts MilTA at <u>https://www.dodmou.com/tadecide/</u>
- 4. Create Education Goal in AFVEC
  - Obtain your degree plan (PDF format) to upload to your Education Goal
  - Education Center will approve Education Goal
- 5. REGISTER FOR COURSES WITH SCHOOL
  - \*Make sure Supervisor's information is up to date in AFVEC\*
- 6. Request MilTA Funding in AFVEC 45-7 days prior to class start date
  - Supervisor MUST approve MilTA No Later Than 1 day before class start date or TA will be auto deleted from AFVEC
  - Education Center reviews/approves MilTA request after Supervisor's approval

49fss.fsde.educationoffice@us.af.mil

575-572-3971